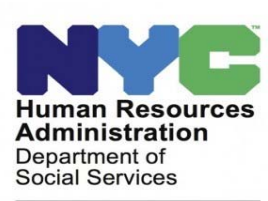

Customized Assistance Services

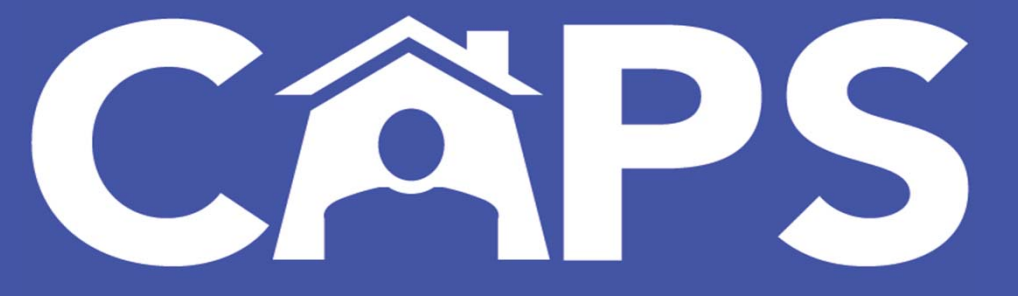

Coordinated Assessment and Placement System CAPS Overview and Dashboard Module

October 26, 2020

# **CAPS Overview and Dashboard**

The purpose of this guide is to introduce users to the new functionality accessible from the dashboard in the *Coordinated Assessment and Placement System (CAPS)*.

**CAPS** is a web-based platform that allows providers to centrally access the:

- Coordinated Assessment Survey
- NYC Supportive Housing Application
- Vacancy Control System

Depending on the role of the user and/or the agency accessing CAPS, some sections of the system may not be available.

## CAPS Overview and Dashboard

#### The Coordinated Assessment Survey (CAS)

The Coordinated Assessment Survey is an automated tool used to assist individuals and families who are currently homeless or at risk of becoming homeless determine potential eligibility for supportive housing and rental subsidies. Providers working with the household completing the survey will also access prior supportive housing applications, view homeless history, obtain identification, and income documentation needed to secure housing placement. Results from the survey include instructions on next steps in pursuing the client's housing choice.

#### **The NYC Supportive Housing Application**

The NYC Supportive Housing Application, formerly known as the HRA 2010e, is an electronic application that is completed by a provider agency on behalf of the client to determine eligibility for supportive housing. The NYC Supportive Housing Application determines eligibility for High Service Needs/Seriously Mentally III Housing, NY/NY I/II/III, NYC 15/15 and ESSHI (Only housing categories targeting substance use disorders and serious mental Illness) housing categories.

#### **The Vacancy Control System**

The vacancy control system will include a sizable portion of NYC's supportive housing portfolio and will allow the easy identification of units available for referral. Supportive housing providers are able to report the status of their units, indicating anticipated unit availability and interview outcomes for available units.

# CAPS Overview

# Symbols and Icons

| θ                   | The User Profile indicates who is logged in, whether they work<br>with a referral, placement, or provider agency, and when they<br>last logged in. It is also where users can log-out of the system. | 1            | The three red dots located in the Actions column opens submenus that offer additional functions.                                                                                                    |
|---------------------|----------------------------------------------------------------------------------------------------|--------------|----------------------------------------------------------------------------------------------------|
| ≡                   | This icon allows users to contract or expand the left<br>navigational column on the screen. This function allows for<br>expanded workspace in the main window.                                       | ≡            | This icon opens menus that allow users to pin, auto-size, filter information, and hide columns.                                                                                                    |
| ¢(                  | This icon alerts users of important notifications.                                                                                                    | <pre> </pre> | These dots let users know that there are additional screens of<br>information to be displayed. Each dot represents an additional<br>page to view. The left and right arrows are used to navigate the<br>pages. |
| Ð                   | This icon allows users to undo any filters used for a search.                                                                                                    | <b>(</b>     | This icon shows users that a tab is incomplete. When it turns green the section is complete.                                                                                                    |
|                     | This icon allows users to export a list of search results to an Excel spreadsheet.                                                                                                    | 0            | This icon allows users to add downloaded documents to a client's file.                                                                                                    |
| $\overline{\Delta}$ | This icon allows users to filter search results.                                                                                                    | Þ            | This icon allows users to view a video that will explain/describe a section of the application.                                                                                                    |

## CAPS Overview and Dashboard

The **Dashboard** is the first screen users see when they enter the CAPS system. The icons available are specific to the roles and types of users.

All users will see *Survey/Application* on their dashboard when they log into CAPS. Only users assigned to supportive housing program sites and who have privileges to transmit housing data, will also see *Vacancy Control System* on their dashboard.

#### My Dashboard My Dashboard VCS Moveln Functionality will be offline from 17:00 today (09/11/2020) Survey / Application Survey / Application Rew Survey Pending Surveys Submitted Surverys Pending Applications Transmitted Applications Rew Survey Pending Surveys Submitted Surverys Pending Applications Transmitted Applications Vacancy Control System Stats Announcements Referral Roster E TAD A Unit Roster Tenant Roster Announcements Determination Outcome Stats Stats Aug of Stectile August 31, 2020, in response to the COVID-19 we will be extending supportive housing approvals to Soptember 30, 2020 for impacted applications. For more information please review the memo titled Final Extension of Supportive Housing Approvals in Response to COVID-19. 005 - TRAVELERS SAFE .... 5 Select One of the Site: UTC within 30 Days 3 Determination Outcome Stats $\begin{array}{c} {\rm Jun} \\ {\rm 300~g} \\ \end{array} \end{tabular} \begin{tabular}{l} {\rm This is the announcement content to be displayed This is the announcement content to be displayed. This is the announcement content to be displayed. \end{tabular} \end{tabular}$ 0 WITHDRAWN within 30 Days APPROVED AND ACTIVE UTC within 30 Days 0 .... 0 > **DISAPPROVED** within 30 Days < APPROVED AND EXPIRING in 60 Days 0 APPROVED AND ACTIVE UTC within 30 Days 0 DISAPPROVED within 30 Days 0 .... 0 APPROVED AND EXPIRING in 60 Days 3 UTC within 30 Days WITHDRAWN within 30 Days 0.0

#### **Referring Agency**

#### **Supportive Housing Provider**

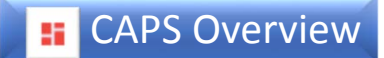

On the lower left of the Dashboard is the Stats chart.

For *Referring Agencies* the *Stats* chart automatically scrolls to display *Pending Application Aging* and *Determination Outcome* stats.

Pending Application Aging stats tells users how many days until applications saved to pending expire.

Determination Outcome stats tells users the number of determinations that will be expiring and/or become unavailable for resubmission soon.

| Stats |                                 |                         |   | Select One of the Site(s) allows the user to choose whi of their assigned sites they want displayed in the Stats |                                        |                         |     |  |  |
|-------|---------------------------------|-------------------------|---|----------------------------------------------------------------------------------------------------|----------------------------------------|-------------------------|-----|--|--|
|       | Pending Application Aging stats | Select One of the Site: |   | cha                                                                                                    | art.                                   |                         |     |  |  |
|       | O-10 Days                       | 0                       |   | Ctata                                                                                                    |                                        |                         |     |  |  |
| <     | 10-20 Days                      | 0                       | > | Stats                                                                                                    |                                        |                         |     |  |  |
| ·     | 20-30 Days                      | 0                       | ] |                                                                                                    | Determination Outcome Stats            | Select One of the Site: |     |  |  |
|       |                                 |                         |   |                                                                                                    | UTC within 30 Days                     | 3                       |     |  |  |
|       | • •                             |                         |   | <                                                                                                    | WITHDRAWN within 30 Days               | 0                       | >   |  |  |
|       |                                 |                         |   | <b>_</b>                                                                                                    | DISAPPROVED within 30 Days             | 0                       | , i |  |  |
|       |                                 |                         |   |                                                                                                    | APPROVED AND ACTIVE UTC within 30 Days | 0                       |     |  |  |
|       |                                 |                         |   |                                                                                                    | APPROVED AND EXPIRING in 60 Days       | 3                       |     |  |  |
|       |                                 |                         |   |                                                                                                    | • •                                    |                         |     |  |  |

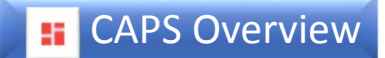

For **Supportive Housing Providers** the *Stats* chart automatically scrolls to display **Vacancy** stats and **Referral/Placement** stats.

Vacancy stats tells users the number of units currently occupied, online, or offline.

*Referral/Placement* stats tells users supportive housing referral outcomes for the time frames listed for the selected site.

| Stats |               |                                                  | <i>Se</i><br>of | lect One of the Site(s) allows their assigned sites they war | the user to choose which<br>nt displayed in the <b>Sta</b> | ch<br>7 <b>ts</b>       |   |
|-------|---------------|--------------------------------------------------|-----------------|--------------------------------------------------------------|------------------------------------------------------------|-------------------------|---|
|       | Vacancy Stats | Select One of the Site:<br>555 - GENERIC SUPPO 💌 |                 | ch                                                           | art.                                                       |                         |   |
|       | Total Units   | 0                                                |                 | State                                                        |                                                            |                         |   |
|       | Occupied      | 0                                                |                 | Stats                                                        |                                                            |                         |   |
|       | Online        | 0                                                | · ·             |                                                              |                                                            | Select One of the Site: |   |
|       | Offline       | 0                                                |                 |                                                              | Referral/Placement Stats                                   | 555 - GENERIC SUPPO 💌   |   |
|       |               |                                                  |                 |                                                              | Pending Referrals                                          | 0                       |   |
|       | • •           |                                                  |                 |                                                              | Interview InProgress                                       | 0                       |   |
|       | • •           |                                                  |                 | ×.                                                           | Accepted Pending Documentation                             | 0                       | ~ |
|       |               |                                                  |                 |                                                              | Rejected by HP within 90 days                              | 0                       |   |
|       |               |                                                  |                 |                                                              | Rejected by Client within 90 days                          | 0                       |   |
|       |               |                                                  |                 |                                                              | Successful Move-in Verified within 90 days                 | 67                      |   |

On the lower right of the *Dashboard* are *Announcements*. *Announcements* will display important information regarding changes in the system. If there is a memo referenced in the announcement, it will be available in the Information section.

Users should regularly check the Announcements and share the information with staff and co-workers.

The display will automatically scroll through new and previously entered announcements.

Announcements May 0 for additional vulnerability factors for specific populations. Newly determined factors will be included on the NYC Standardized Vulnerability Assessment Summary. For more information please review the NYC Standardized Vulnerability Assessment (SVA) Additional Factors announcement.

. . . .

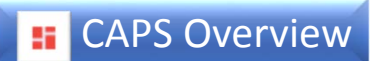

The menu on the left side of the *Dashboard* gives the user another way to access *Survey/Application*, *Vacancy Control System*, in addition to *System Administration*, and *Information*.

| nan Resources<br>ininistration<br>intment of<br>Services |                        |                             | Coordinated Asse        | ssment | and Placement System        |                                                                                        |
|----------------------------------------------------------|------------------------|-----------------------------|-------------------------|--------|-----------------------------|----------------------------------------------------------------------------------------|
| M                                                        | ly Dashboard           |                             |                         |        |                             | System is going offline at 4pm                                                         |
| s                                                        | Survey / Application   |                             |                         |        |                             |                                                                                        |
|                                                          | New Survey             | Pending Surveys             | Submitted Surverys      |        | Pending Applications        | Transmitted Applications                                                               |
| 1                                                        | Vacancy Control System |                             |                         |        |                             |                                                                                        |
|                                                          | <b>1</b> Unit Roster   | Referral Roster             | Tenant Roster           |        | TAD TAD                     |                                                                                        |
|                                                          | Stats                  |                             |                         |        | Announcements               |                                                                                        |
|                                                          | l di                   | Determination Outcome Stats | Select One of the Site: |        | Jun This is the announcmer  | nt content to be displayed. This is the announcment content to be displayed. This is t |
|                                                          | APPROVED AND A         | CTIVE UTC within 30 Days    | 0                       |        | SO S announcment content to | o be displayed. This is the announcment content to be displayed.                       |
|                                                          | APPROVED AND E         | XPIRING in 60 Days          | 0                       | >      |                             |                                                                                        |
|                                                          | DISAPPROVED wit        | hin 30 Days                 | 0                       |        |                             |                                                                                        |
|                                                          | UTC within 30 Days     |                             | 0                       |        |                             |                                                                                        |
|                                                          |                        |                             |                         |        |                             |                                                                                        |

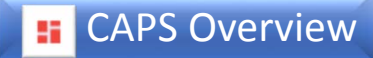

# Survey/Application

The *Survey/Application* menu contains submenu options for *New Survey, Pending Surveys, Submitted Surveys, Pending Applications*, and *Transmitted Applications*.

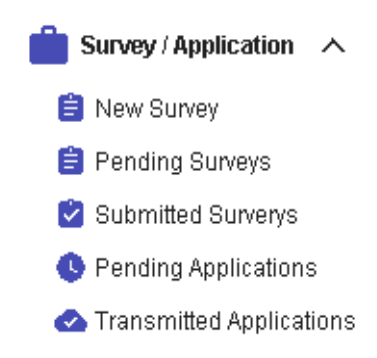

Only users with IDs that allow them to transmit a New York City Supportive Housing Application will be able to complete a Supportive Housing application. Users who do not have this access will be prompted to contact their agency system administrator to review their access.

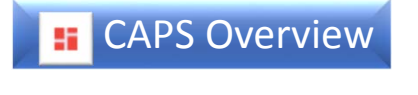

#### 📄 Survey / Application 🛛 🔨

| 📋 New Survey |  |
|--------------|--|
|--------------|--|

- 📋 Pending Surveys
- 🔽 Submitted Surverys
- Pending Applications
- 🗠 Transmitted Applications

The *Coordinated Assessment Survey* is an automated tool used to assist individuals and families who are currently homeless or at risk of becoming homeless to determine potential housing options.

To begin a new *Survey* users select *New Survey* and choose the *Referring Site*.

| Human Resources<br>Administration<br>Department of<br>Social Services |                                                                                                    |                                                                                                    | Coordinated A                                                                                                    | Assessment Surv                                                                                                    | Y <b>ey</b><br>Welcome, ADMINIST                                                                                                    | RATOR SUPER! (Last Login: Sep 22, 2016 00:00] Logout!    |
|-----------------------------------------------------------------------|----------------------------------------------------------------------------------------------------|----------------------------------------------------------------------------------------------------|----------------------------------------------------------------------------------------------------|----------------------------------------------------------------------------------------------------|----------------------------------------------------------------------------------------------------|----------------------------------------------------------|
| # Home                                                                | (i                                                                                                    |                                                                                                    | CAPS Training                                                                                                    |                                                                                                    |                                                                                                    |                                                          |
| New Survey     Consent/Search                                         | Date/Time Entered:<br>Referring Agency:<br>Referring Site:*                                                                                                    | 9/8/2020 9:15 AM<br>9<br>Select One                                                                                                    | Entered By:                                                                                                    | ADMINISTRATOR SUPER                                                                                                    |                                                                                                    |                                                          |
| Household/Veteran Status<br>Housing/Homeless Status                   |                                                                                                    |                                                                                                    |                                                                                                    | Consent                                                                                                    |                                                                                                    |                                                          |
| DWHealth                                                              |                                                                                                    |                                                                                                    |                                                                                                    | Consent Forms                                                                                                    |                                                                                                    |                                                          |
| Employment/Income<br>Legal<br>Resources/Housing Approvals             | *I verify the applicant has signed the "Ne<br>Supportive Housing Application" and the<br>consents have been signed within the la<br>Supplemental Nutritional Assistance Pro- | w York City Human Resources Administra<br>• New York City Human Resources Admin<br>st 180 days authorizing the release of the<br>sgram and prior supportive housing/coord | ation HIPAA Compliant Authoriza<br>istration Authorization for the Co<br>applicant's health information, in<br>dinated assessment records and f | ition for Disclosure of Individual Health<br>ordinated Assessment Survey (CAS) ar<br>cluding his or her medical, mental healt<br>that my agency has on file the original | Information and Medicaid Records for the Coordinated Ass<br>nd/or Supportive Housing Application" consents. I also verify<br>n, HIV-related, alcohol and substance use treatment, Cash /<br>form signed by the applicant. | essment Survey and/or<br>r that these two<br>Assistance, |
| Housing Programs                                                      | Consent Date: *                                                                                                    |                                                                                                    | Verified By:                                                                                                    |                                                                                                    |                                                                                                    |                                                          |
| Pending Surveys                                                       | Location Kept: *                                                                                                    |                                                                                                    |                                                                                                    |                                                                                                    |                                                                                                    |                                                          |
| Submitted Surveys                                                     |                                                                                                    |                                                                                                    |                                                                                                    |                                                                                                    |                                                                                                    |                                                          |
| Housing Resources                                                     | First Name: *                                                                                                    |                                                                                                    | La                                                                                                    | ast Name: *                                                                                                    | Social Security #                                                                                                    |                                                          |
|                                                                       | Date of Birth: *                                                                                                    |                                                                                                    |                                                                                                    | Age:                                                                                                    | Gender:                                                                                                    | * Select One                                             |
|                                                                       | CIN/Medicaid #:                                                                                                    |                                                                                                    | Ca                                                                                                    | se Number:                                                                                                    |                                                                                                    |                                                          |
|                                                                       |                                                                                                    |                                                                                                    |                                                                                                    | Search                                                                                                    |                                                                                                    |                                                          |

NOTE: Users must complete a survey before being able to start a new NYC Supportive Housing Application.

## **CAPS Overview**

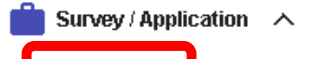

- 📋 New Survey
- 📋 Pending Surveys
- 🔽 Submitted Surverys
- 🕓 Pending Applications
- 🗠 Transmitted Applications

Completing a survey generates a list of supportive housing, city, state, and federal rental subsides that the client may be potentially eligible for and is used to guide the client's housing choice.

In order to start a new Supportive Housing Application users must complete a Survey.

|                                                                                                    |                                                                                                    |                                                                                                    | CAPS                                                                           | STraining                               |                                                                                  |                                                                                                    |                                                                                                    |                                                                                                    |                                                   |
|----------------------------------------------------------------------------------------------------|----------------------------------------------------------------------------------------------------|----------------------------------------------------------------------------------------------------|--------------------------------------------------------------------------------|-----------------------------------------|----------------------------------------------------------------------------------|----------------------------------------------------------------------------------------------------|----------------------------------------------------------------------------------------------------|----------------------------------------------------------------------------------------------------|---------------------------------------------------|
| A Home                                                                                                    |                                                                                                    |                                                                                                    | _                                                                              |                                         |                                                                                  | _                                                                                                    |                                                                                                    |                                                                                                    |                                                   |
| New Survey     Y                                                                                                    | First Name: I.                                                                                                    | Last Name:                                                                                              | D. Client #:                                                                   | 6                                       | Survey #:                                                                        | /                                                                                                    | 🖉 Client Documents                                                                                      | l 00% Complete                                                                                                    |                                                   |
| Consent/Search (Completed)<br>Household/Veteran Status (Completed)<br>Housing/Homeless Status<br>(Completed)<br>DV/Health (Completed)<br>Employment/Income (Completed) | Housing Programs<br>Based on the information submi<br>Note: U.S. Citizenship or Permar<br>To leam more and apply click on                                                                                                    | itted in this survey, your cl<br>nent Resident or Asylee or<br>n the associated link:                   | lient may be eligible for the housi<br>Refugee status is a requirement         | ng programs liste<br>for federally-fund | d below.<br>ed housing pro                                                       | igrams.                                                                                                    |                                                                                                    |                                                                                                    |                                                   |
|                                                                                                    |                                                                                                    |                                                                                                    |                                                                                |                                         |                                                                                  |                                                                                                    |                                                                                                    |                                                                                                    |                                                   |
| Legal (Completed)                                                                                                    | Program Descri                                                                                                    | iption                                                                                                  | Application and Supporting Docume                                              | nts Requirements                        |                                                                                  | What to Do                                                                                                    |                                                                                                    | Contact Information                                                                                                    |                                                   |
| Legal (Completed)<br>Resources/Housing Approvals<br>(Completed)                                                                                                    | Program Descri<br>CITY/State Housing Programs                                                                                                    | iption •                                                                                                | Application and Supporting Documer                                             | nts Requirements                        | For HPD units<br>DHS shelter w                                                   | What to Do<br>s, apply through Housing Connect<br>with a case worker, community-I                                                                                                    | ct. If you are not in a To fin<br>based Housing                                                         | Contact Information                                                                                                    | nelt er.                                          |
| Legal (Completed)<br>Resources/Housing Approvals<br>(Completed)<br>Housing Programs                                                                                    | Program Descri<br>CITY/State Housing Programs<br>HPD Housing Connect                                                                                                    | iption<br>•                                                                                             | Application and Supporting Documer<br>Proof of citizenship<br>Proof of income  | nts Requirements                        | For HPD units<br>DHS shelter w<br>Ambassadors                                    | What to Do<br>s, apply through Housing Connect<br>with a case worker, community-b<br>s can help with your search.                                                                                          | tt. If you are not in a To fin<br>based Housing                                                         | Contact Information<br>Id a Housing Ambassador if not in a DHS sh<br>://www1.nyc.gov/site/hpd/renters/housin                                                                                                    | nelter.<br>g-ambassadors.pa                       |
| Legal (Completed)<br>Resources/Housing Approvals<br>(Completed)<br>Housing Programs<br>Pending Surveys<br>Submitted Surveys                                            | Program Descri<br>CITY/State Housing Programs<br>HPD Housing Connect<br>NYC Department of Housing Preservati<br>has different options for affordable hou<br>qualification. There is an application pr<br>candidates are selected by periodic lot            | iption  ion and Development (HPD) sing based on income ocess and qualified retries and notified of next | Application and Supporting Document<br>Proof of citizenship<br>Proof of income | nts Requirements                        | For HPD units<br>DHS shelter w<br>Ambassadors<br>To apply with<br>https://www1   | What to Do<br>s, apply through Housing Connect<br>with a case worker, community-l<br>s can help with your search.<br>Housing Connect:<br>I.nyc.gov/site/hpd/renters/hous                                   | tt. If you are not in a<br>based Housing<br>sing-connect.page<br>https                                  | Contact Information<br>Id a Housing Ambassador if not in a DHS sh<br>://www1.nyc.gov/site/hpd/renters/housin<br>ral Information for housing resources:<br>://www1.nyc.gov/site/housingportal/have               | relter.<br>g-ambassadors.pa<br>a-question/have-a  |
| Legal (completed)     Resources/Housing Approvals     (Completed)     Housing Programs     Pending Surveys     Submitted Surveys     Housing Resources                 | Program Descri<br>CITY/State Housing Programs<br>HPD Housing Connect<br>NYC Department of Housing Preservati<br>has different options for affordable hou<br>qualification. There is an application pre<br>candidates are selected by periodic lot<br>steps. | iption  ion and Development (HPD) sing based on income occess and qualified teries and notified of next | Application and Supporting Documer<br>Proof of citizenship<br>Proof of income  | nts Requirements                        | For HPD units<br>DHS shelter w<br>Ambassadors<br>To apply with<br>https://a806-1 | What to Do<br>s. apply through Housing Connec<br>with a case worker, community-<br>ic an help with your search.<br>Housing Connect:<br>I. nyc.gov/site/hpd/renters/hous<br>housingconnect.nyc.gov/nyclot   | t. If you are not in a<br>based Housing<br>https<br>ge<br>sing-connect page<br>tery/lottery.html        | Contact Information<br>Id a Housing Ambassador if not in a DHS sh<br>://www1.nyc.gov/site/hpd/renters/housing<br>ral Information for housing resources:<br>://www1.nyc.gov/site/housingportal/have<br>tion.page | relter.<br>g-ambassadors.pa<br>a-question/have-a  |
| Legal (Completed)<br>Resources/Housing Approvals<br>(Completed)<br>Housing Programs<br>Pending Surveys <<br>Submitted Surveys<br>Housing Resources                     | Program Descri<br>CITY/State Housing Programs<br>HPD Housing Connect<br>NYC Department of Housing Preservati<br>has different options for affordable hou<br>qualification. There is an application pr<br>candidates are selected by periodic lot<br>steps.  | iption ion and Development (HPD) sing based on income ocess and qualified teries and notified of next   | Application and Supporting Documer<br>Proof of citizenship<br>Proof of income  | nts Requirements                        | For HPD units<br>DHS shelter w<br>Ambassadors<br>To apply with<br>https://a806-1 | What to Do<br>a, apply through Housing Connec<br>vith a case worker, community-<br>c an help with your search.<br>Housing Connect:<br>1. nyc.gov/site/hpd/renters/housing<br>housingconnect.nyc.gov/nyclot | st. If you are not in a<br>pased Housing https<br>ge<br>sing-connect.page<br>https<br>tery/lottery.html | Contact Information<br>Id a Housing Ambassador if not in a DHS sh<br>://www1.nyc.gov/site/hpd/renters/housing<br>ral Information for housing resources:<br>://www1.nyc.gov/site/housingportal/have<br>tion.page | nelter.<br>g-ambassadors.pa<br>-a-question/have-a |

When the *CAS* is completed the user will see a *Start Supportive Housing Application* link on the bottom of the screen.

To learn more about the CAS you can visit the Information section located in the left navigation menu of the Dashboard.

## **E** CAPS Overview

If after completing a client search and a previously submitted survey is found for your client in the last 6 months, the option to *Start a Supportive Housing Application* or *Start Survey* will be given.

| Show 10 🔻 en      | iow 10 v entries Search: |             |            |             |                                |                                                                  |  |  |  |  |  |
|-------------------|--------------------------|-------------|------------|-------------|--------------------------------|------------------------------------------------------------------|--|--|--|--|--|
| Name (LN, FN)     | Survey#                  | Survey Date | Entered By | Agency/Site |                                | Housing Programs                                                 |  |  |  |  |  |
| D                 | 81                       | 20          | G,         | 1           | Supportive Housing<br>Programs | NYC 15/15 - Family with Children. NYC 15/15 - Young Adult Family |  |  |  |  |  |
| Showing 1 to 1 of | l entries                |             |            |             |                                | Previous 1 Next                                                  |  |  |  |  |  |

| - PRIOR SU                | PRIOR SUPPORTIVE HOUSING APPLICATIONS WITHIN THE LAST 5 YEARS FOR 1 |           |             |                       |                             |                |                 |      |                    |                               |                               |                    |                 |
|---------------------------|---------------------------------------------------------------------|-----------|-------------|-----------------------|-----------------------------|----------------|-----------------|------|--------------------|-------------------------------|-------------------------------|--------------------|-----------------|
| Show 10 V entries Search: |                                                                     |           |             |                       |                             |                |                 |      |                    |                               |                               |                    |                 |
| Refemal Date              | NY/NY I &<br>II                                                     | NY/NY III | NYC 1 5/1 5 | General<br>Population | Vulnerability<br>Assessment | SMI<br>Housing | Levels          | Туре | Approval<br>Period | Referring Agency<br>Name/Site | Placement Agency<br>Name/Site | Move In<br>MoveOut | Reason<br>Moved |
|                           |                                                                     |           |             |                       |                             |                | No data availab | le.  |                    |                               |                               |                    |                 |
| Showing 0 t               | o 0 of 0 en                                                         | tries     |             |                       |                             |                |                 |      |                    |                               |                               | Previo             | ous Next        |

START SUPPORTIVE HOUSING APPLICATION START SURVEY

Home

## **E** CAPS Overview

Pending surveys, submitted surveys, and pending applications are displayed depending on the user's access level. Users will see information as follows:

|                                                                                                    | Managers / System<br>Administrators | Supervisors  | Staff |
|----------------------------------------------------------------------------------------------------|-------------------------------------|--------------|-------|
| <i>Pending Surveys</i> saved by the user to pending status for all assigned sites                          | ~                                   | $\checkmark$ | ✓     |
| <i>Pending Surveys</i> saved to pending status by staff assigned to the sites associated to their IDs      | ~                                   | $\checkmark$ | ×     |
| <i>Pending Applications</i> saved by the user to pending status for all assigned sites                     | ~                                   | $\checkmark$ | ✓     |
| <i>Pending Applications</i> saved to pending status by staff assigned to the sites associated to their IDs | ~                                   | $\checkmark$ | ×     |
| Submitted Surveys for all assigned sites                                                                   | ~                                   | $\checkmark$ | ✓     |

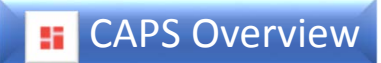

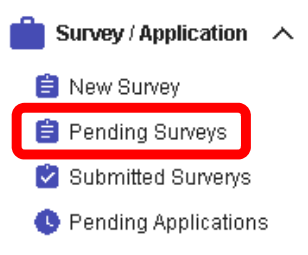

🗠 Transmitted Applications

**Pending Surveys** gives users access to surveys that were previously saved, but not submitted. Users will be able to access and complete pending surveys up to 30 days after they were started.

|                    |          |             | Coo:       | rdinated A    | ssessment | Survey |                  | Welcome, S    | [Last Login:   | Apr 3, 2019 11:33) |
|--------------------|----------|-------------|------------|---------------|-----------|--------|------------------|---------------|----------------|--------------------|
|                    |          |             |            | CAPS Training |           |        |                  |               |                |                    |
| PENDING SURVEYS (3 | )        |             |            |               |           |        |                  |               |                |                    |
| Show 10 • entri    | es       |             |            |               |           |        |                  |               | Search:        |                    |
| Name (LN, FN)      | Survey # | Survey Date | Entered By | Agency/Site   | DOB - Age | SSN #  | Client Documents | CIN/Medicaid# | HRA OPTIONS ID | CARES ID           |
| PA <sup>-</sup>    | 7        | 09/         | KAI        | 10            | 12/       | 4.     | R.               |               |                |                    |
| CB                 | 7        | 09/         | KAI        | 10:           | 04/       | 8)     | <b>P</b> ar      |               |                |                    |
| Gh                 |          |             |            |               |           |        |                  |               |                |                    |

Exit

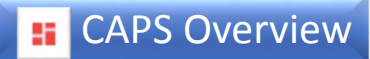

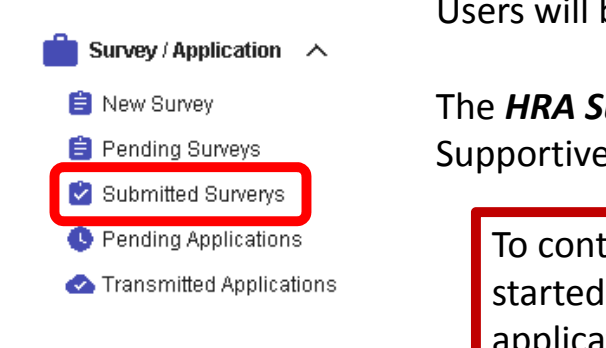

*Submitted Surveys* gives users access to surveys that were previously completed and submitted. Users will be able to view submitted surveys up to 6 months after they were completed.

<< Previous

The *HRA Supportive Housing Application* column will allow users to start or complete a Supportive Housing Application.

| Pending Appl   | lications<br>Applications |             | To continu<br>started ap<br>applicatio | ue working opplication cling<br>n's number | on a previou<br>ick on the sa | sly<br>ved    | To star<br><b>Suppo</b> | rt a new application click <b>Start</b><br>Ortive Housing Application |                                           |  |
|----------------|---------------------------|-------------|----------------------------------------|--------------------------------------------|-------------------------------|---------------|-------------------------|-----------------------------------------------------------------------|-------------------------------------------|--|
|                |                           |             |                                        | Coordir                                    | nated Asses                   | ment          | Survey                  | Welcome,                                                              | .S (Last Login: Apr 3, 2019 11:33) Logout |  |
| SUBMITTED SUR  | RVEYS (2)                 |             |                                        | 4                                          | CAPS Training                 |               |                         |                                                                       |                                           |  |
| Show 10 🔹      | entries                   |             | Pressing "Start                        | Supportive Housing App                     | lication" begins an applica   | on that copie | es survey data.         |                                                                       | Search:                                   |  |
| Name (LN, FN)  | Survey #                  | Survey Date | Entered By                             | Agency/Site                                | <b>Client Documents</b>       | HRA Support   | ve Housing Application  | Housing F                                                             | programs                                  |  |
| НА             | 7                         | 09/         | SI                                     | 1                                          | Å                             | 3             |                         | Supportive Housing<br>Programs                                        |                                           |  |
| DA             | 7                         | 09/         | SI                                     | 1                                          | R                             | Start Support | ive Housing Application | CITY/State Housing<br>Programs                                        |                                           |  |
| Showing 1 to 2 | of 2 entries              |             |                                        |                                            |                               | *             |                         |                                                                       | Previous 1 Next                           |  |

Exit

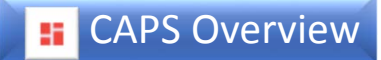

#### 📄 Survey / Application 🛛 🔨

- 📋 New Survey
- 📋 Pending Surveys
- 🔽 Submitted Surverys
- Pending Applications
- Transmitted Applications

**Pending Applications** gives users access to pending NYC Supportive housing applications that were previously saved, but not submitted. Users will be able to access and complete saved applications for up to 30 days.

|                   |                                   |                        |                     | Coordin              | ated Assessn | nent and Place | ement System | า      |      | e                                                                                                    |
|-------------------|-----------------------------------|------------------------|---------------------|----------------------|--------------|----------------|--------------|--------|------|----------------------------------------------------------------------------------------------------|
| Pending           | Application List                  | (12)                   |                     |                      |              |                |              |        | 1    | i de la companya de la companya de la companya de la companya de la companya de la companya de la companya de l |
| Agency<br>Pending | Name/No : V<br>applications expir | re in 30 days and must | be completed by the | expiration dates bel | ow.          |                |              |        |      |                                                                                                    |
| Show 10           | I ▼ Entries                       |                        |                     |                      |              |                |              |        |      | Ð <b>E</b>                                                                                                    |
| Actions           | Survey Number                     | Application Number     | Client Name         | HRA Client ID        | Date Entered | Date Expires   | Entered By   | Agency | Site | Application Type                                                                                                |
|                   | □ ▼                               | Υ                      | 5                   | 7   9                | V            | Σ              | Σ            |        | Σ    | ▼   []                                                                                                    |
| :                 | 1                                 | 3                      | SE                  |                      | 8/10/2020    | 9/9/2020       | НА           | 9(     | 0    | Individual                                                                                                    |
| -                 | <u>6</u>                          | 3                      | JO .                | 2                    | 8/12/2020    | 9/11/2020      | G            | 9(     | 0    | Individual                                                                                                    |
| :                 | <u>1</u>                          | 3                      | R4                  |                      | 8/14/2020    | 9/13/2020      | FI           | 9(     | 0    | Individual                                                                                                    |
| :                 | <u>6</u>                          | 3                      | M.                  | 2                    | 8/16/2020    | 9/15/2020      | G            | 9(     | 0    | Individual                                                                                                    |
| :                 | 1                                 | 3                      | JO                  | 2                    | 8/19/2020    | 9/18/2020      | FI           | 90     | 0    | Individual                                                                                                    |
| :                 | <u>6</u>                          | 3                      | М                   |                      | 8/19/2020    | 9/18/2020      | 0            | 9(     | 0    | Individual                                                                                                    |
| :                 | <u>6</u>                          | 3                      | Z4                  |                      | 8/20/2020    | 9/19/2020      | AN           | 9(     |      | Individual                                                                                                    |
| :                 |                                   | 3                      | AL                  | 1                    | 8/26/2020    | 9/25/2020      | си           | 9(     | 0    | Family                                                                                                    |
| :                 |                                   | 3                      | JA                  | 1                    | 8/26/2020    | 9/25/2020      | CU           | 9(     | 0    | Individual                                                                                                    |
|                   | 1                                 | 3                      | JO                  |                      | 8/26/2020    | 9/25/2020      | G            | 9(     | 0    | Individual                                                                                                    |

## **EXAPS Overview**

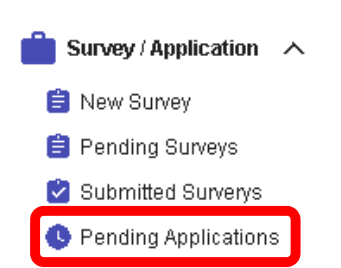

🗠 Transmitted Applications

Survey Number allows the user to review the completed survey.

**Application Number** takes the user to the application where they can continue to complete the application.

**HRA Client ID** is a unique ID number that is associated with the client for the purposes of the supportive housing application. When a client needs to renew an application, they are typically matched to their previously assigned HRA Client ID. This ID is not associated with Cash Assistance or any other HRA program.

| Actions | Survey Number | Application Numbe | er Client Name | HRA Client ID | Date Entered | Date Expires | Entered By | Agency   | Site | Application Type |
|---------|---------------|-------------------|----------------|---------------|--------------|--------------|------------|----------|------|------------------|
|         | Σ             |                   | )              | Σ             | 7            | У            | Σ          | <b>∀</b> | Σ    | Σ                |
| :       | 1             | 3                 | SE             |               | 8/10/2020    | 9/9/2020     | HA         | 9        | 0    | Individual       |

The three red dots located in the **Actions** column opens a submenu with the following options:

Application

Summary

Transmit

Delete

Client Documents

Attach Documents

**Date Expires** displays the expiration date in **red**. The application will not be available in *CAPS* after this date. If an application expires before being completed, the user will have to start a new application.

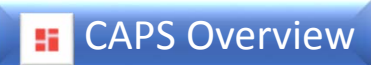

#### Application

Client Documents

| Attach Documents |                               |                                           | Coordinated Asses | sment and Placement System  |                    | 6             |
|------------------|-------------------------------|-------------------------------------------|-------------------|-----------------------------|--------------------|---------------|
| Summary          | Demographics                  |                                           |                   |                             | System is going of | me at 4pm 🔹 🍂 |
| Samilary         | Application# : 36             | Last Name : S                             | First Name : C    | P Client Documents          | 10% Complete :     |               |
| Transmit         | Demographics Data 🤇 Fina      | ncial / Benefits 🕓 🛛 Important Contacts 🕓 | Documents         |                             |                    |               |
| Delete           | Demographics                  |                                           |                   |                             |                    |               |
|                  | Preferred or AKA First Name:  |                                           |                   | Preferred or AKA Last Name: |                    |               |
|                  | Social Security Number:       | 0                                         |                   | Gender:                     | MALE               |               |
|                  | Date of Birth:                | 09/                                       |                   | Age:                        | 57                 |               |
|                  | Address:                      |                                           | AVENUE            | Apt#:                       |                    |               |
|                  | City:                         |                                           |                   | State:                      | NY                 |               |
|                  | Zip:                          | 1                                         |                   |                             |                    |               |
|                  | Borough:                      | Bronx                                     | •                 |                             |                    |               |
|                  | Marital Status:               | SINGLE                                    | ~                 |                             |                    |               |
|                  | Has Applicant been employed i | n the past two years?: No                 | •                 |                             |                    |               |
|                  | Ethnicity:                    | BLACK, NOT                                | OF HISPAN         |                             |                    |               |

Application takes users to the pending application for the selected client.

## **E** CAPS Overview

Application

Client Documents

Attach Documents

Summary

Transmit

Delete

*Client Documents* takes users to the *HRA Viewer Documents*. These are client identifying and financial documents that are available for the selected client. Users can download and/or print documents, if necessary.

These documents are also found within the survey and the application.

| Social Security # : 0                   | Date of Birth: 9/ | Name   | : SE                           |     |
|-----------------------------------------|-------------------|--------|--------------------------------|-----|
| HRA Viewer Documents                    |                   |        |                                | ^   |
| Document Description                    | CIN               | CASE # | Entry Date                     |     |
|                                         | У                 | У      | ▼                              |     |
| I-551 Permanent Resident Card           | WS                | 0000   | 12/10/2018                     |     |
| Other Acceptable ID                     | WS                | 0000   | 12/10/2018                     |     |
| Social Security Card                    | WS                | 0000   | 12/10/2018                     |     |
| Photo ID any source                     | WS                | 0000   | 06/05/2015                     |     |
| Non-Driver's License                    | WS                | 0000   | 06/05/2015                     |     |
| CBIC-Common Benefit Identification Card | WS                | 0000   | 06/05/2015                     |     |
| I-551 Permanent Resident Card           | WS                | 0002   | 08/12/2010                     |     |
| Medicaid Card                           | WS                | 0000   | 07/26/2010                     |     |
| Photo ID any source                     | WS                | 0000   | 01/30/2009                     |     |
| I-551 Permanent Resident Card           | WS                | 0000   | 01/30/2009                     |     |
|                                         |                   |        | 1 to 10 of 22 IK K Page 1 of 3 | > > |

## **E** CAPS Overview

Application

Client Documents

| •                |                  |                 | Coordinated Asses | ssment and Plac      | cement System      |             |                               |
|------------------|------------------|-----------------|-------------------|----------------------|--------------------|-------------|-------------------------------|
| Documents        |                  |                 |                   |                      |                    |             | System is going offline at 4p |
| Application# : 3 |                  | Last Name : SEI | First Name : CA   |                      | 📴 Client Documents | 10% Comp    | lete : 💼                      |
| Documents        |                  |                 |                   |                      |                    |             |                               |
| Attach Do        | cuments          |                 |                   |                      |                    |             |                               |
| Do               | ocument Type :   | Select One      |                   |                      |                    | •           |                               |
|                  | File to Attach : |                 |                   |                      |                    | Browse File |                               |
| Docume           | nt Description : |                 |                   |                      |                    | <b></b>     |                               |
| Actions          | Туре             | Name Desci      | iption            | Attached Date        | Attached Time      | Attached By | Agency/ Site                  |
|                  |                  |                 |                   | No Documents To Show |                    |             |                               |
| 4 1 4            | (                |                 |                   |                      |                    |             | Otto Dafi 1/ C. Dago Dafi     |

**Attach Documents** takes users to the **Documents** tab of the application for the selected client. Users can attach supporting documents to the NYC Supportive Housing Application.

Next

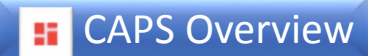

Application

Client Documents

Attach Documents

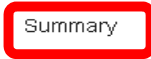

Transmit

Delete

*Summary* takes users to a draft summary of the application in progress. Users can review the information entered into the application in a PDF format, download, and print.

Agency Information takes users to the Transmit screen.

| Application Review and Tr   | ansmit                                                                  |                                                                                                    |                                                                                                    | System is going ( |
|-----------------------------|-------------------------------------------------------------------------|----------------------------------------------------------------------------------------------------|----------------------------------------------------------------------------------------------------|-------------------|
| Application# : 3            | Last Name : SE                                                          | First Name : CA                                                                                                    | Client Documents                                                                                                    | 10% Complete :    |
| Summary Ager                | ncy Information                                                         |                                                                                                    |                                                                                                    |                   |
| Noto: Real/marks can be use | d to povidate to different continue of the DE                           | E report Bookmark icon 🕞 can be located an                                                                                                    | top right corpor of the DDE report                                                                                                    |                   |
| Note: Bookmarks can be use  | a to havigate to different sections of the PL                           | report. Bookmark icon 🛄 can be located on                                                                                                    | top ngni corner of the PDP report.                                                                                                    |                   |
|                             |                                                                         |                                                                                                    |                                                                                                    |                   |
|                             |                                                                         |                                                                                                    |                                                                                                    |                   |
|                             |                                                                         |                                                                                                    |                                                                                                    |                   |
|                             |                                                                         | New York City Supp                                                                                                    | ortive Housing Application                                                                                                    |                   |
|                             | Applic                                                                  | cation ID: 3                                                                                                    | Referring Agency: V                                                                                                    |                   |
|                             | Housi                                                                   | ing Program:                                                                                                    | Referring Site: CR                                                                                                    |                   |
|                             | Applic                                                                  | cant Name: CA                                                                                                    | Date/Time Entered: 8/10/2020 4:17:00 PM Request Not Yet Transmitted to OHMHS: Yes                                                                                                    |                   |
|                             |                                                                         | <b>u by</b> . 50                                                                                                    | Request not ret mansmitted to onimito. Tes                                                                                                    |                   |
|                             |                                                                         | c                                                                                                    | consent                                                                                                    |                   |
|                             | ⊠* I v<br>Autho<br>Surve<br>Autho<br>verify<br>health<br>Cash<br>record | erify the applicant has signed the "New York City I<br>rization for Disclosure of Individual Health Informa<br>y and/or Supportive Housing Application" and the<br>rization for the Coordinated Assessment Survey (i<br>that these two consents have been signed within<br>information, including his or her medical, mental<br>Assistance, Supplemental Nutritional Assistance f<br>Is and that my agency has on file the original form | Human Resources Administration HIPAA Compliant<br>tion and Medicaid Records for the Coordinated Assessment<br>New York City Human Resources Administration<br>CAS) and/or Supportive Housing Application* consents. I also<br>he last 180 days authorizing the release of the applicant's<br>nealth, HIV related, alcohol and substance use treatment,<br>*rogram and prior supportive housing/coordinated assessment<br>signed by the applicant. |                   |
|                             | Con                                                                     | sent Date:                                                                                                    | Verified By:                                                                                                    |                   |
|                             | Loca                                                                    | ation Kept:                                                                                                    |                                                                                                    |                   |
|                             | Туре                                                                    | of Supportive Housing Applicant Applying for:                                                                                                    | Individual                                                                                                    |                   |
|                             |                                                                         | using for Individuals with Serious Mental Illnesses                                                                                                    | including those with Co-Occurring Substance Use                                                                                                    |                   |
|                             |                                                                         |                                                                                                    |                                                                                                    |                   |

## CAPS Overview

Application

Client Documents

Attach Documents

Summary

Transmit

Delete

*Transmit* takes users to the screen that will allow applications to be transmitted. Applications that are complete can be transmitted, otherwise users will receive a transmission error that will detail the areas of the application that are incomplete.

| pplication# : 3               | Last Name : SE                   | First Name : CA                                  | Client Documents | 10% Complete : 🗖 |
|-------------------------------|----------------------------------|--------------------------------------------------|------------------|------------------|
| Summary Agenc                 | cy Information                   |                                                  |                  |                  |
| Referring Agency Info         | rmation                          |                                                  |                  |                  |
| F                             | Referring Agency : 9             |                                                  | Referring Site : | 0                |
|                               | Type of Site : D                 |                                                  |                  |                  |
|                               | Address :                        | AVENUE                                           | City :           | BRONX            |
|                               | State : NY                       |                                                  | Zip :            | 1                |
|                               |                                  |                                                  |                  |                  |
| Verification                  |                                  |                                                  |                  |                  |
| I verify to the best of my kn | nowledge the information provide | ed in this application is accurate and complete. |                  |                  |
| Referring                     | g Worker's Name :                |                                                  | Title :          |                  |
|                               | Ph # :                           |                                                  | Ext :            |                  |
|                               | Email :                          |                                                  |                  |                  |

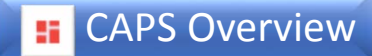

Application

Client Documents

Attach Documents

Summary

Transmit

Delete

Selecting **Delete** gives users the option to delete the application from their **Pending Application** list. Once deleted the application will not be available for submission.

Users should be sure that they want to permanently delete the selected application <u>BEFORE</u> selecting **Yes**. If deleted in error, a new application will need to be started from the survey.

#### **Confirm Delete**

The Pending Application will be deleted permanently.

Are you sure you want to delete the selected application?

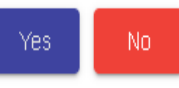

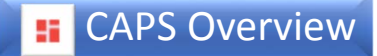

# Survey / Application New Survey Pending Surveys Submitted Surverys Pending Applications

🗠 Transmitted Applications

**Transmitted Applications** takes users to the **Transmitted Application List**. After an application has been transmitted it will appear on the *Transmitted Application List* as *Pending Review*. The status of the determination outcome is displayed in the **Approval Status** column. Once a determination is made on the application, users receive a system generated email notifying them to log into *CAPS* to check the status of the application. The status of the application is automatically updated in the *Approval Status* column.

| es Coord | Inated Assessment<br>Placement System | Coordinated A  | ssessment ar  | nd Placement Syste                | m                      | Θ        |
|----------|---------------------------------------|----------------|---------------|-----------------------------------|------------------------|----------|
| Transmi  | tted Application List (112)           |                | Арр           | lication will be offline from 17: | 00 today (03/25/2019). | <b>4</b> |
| Agency I | Name/No:D                             |                |               |                                   |                        |          |
| Show 10  | ) ▼ Entries                           |                |               |                                   | 43                     | Ð 🗖      |
| Actions  | Survey Number Application Numb        | er Client Name | HRA Client ID | Transmit Date                     | Agency                 |          |
|          | У                                     | ] 🏾 🛛          | 7             | ]                                 |                        | S        |
| :        | 1                                     | WI             | 1             | 06/10/2020 12:00 AM               | 1                      | umns     |
| ÷        | Э                                     | NC             | 2:            | 03/19/2019 12:00 AM               | 1                      |          |
| :        | 3                                     | CA             | 2:            | 03/18/2019 12:00 AM               | 1                      | 민        |
| :        | З                                     | TIN            | 3)            | 03/06/2019 12:00 AM               | 1                      | 10       |
| :        | 3                                     | GRI            | 31            | 02/06/2019 12:00 AM               | 1                      |          |
| :        | З                                     | IOL            | 1             | 02/01/2019 12:00 AM               | 1                      |          |
| :        | 1                                     | ALI .          | 2:            | 01/18/2019 12:00 AM               | 1                      |          |

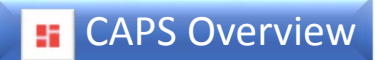

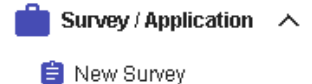

📋 Pending Surveys

🔽 Submitted Surverys

Pending Applications

👁 Transmitted Applications

Applications in the following determinations will appear on the *Transmitted Applications* list for the time period listed below:

| Determination Outcome                                  | Period Viewable           | Ability to Resubmit |
|--------------------------------------------------------|---------------------------|---------------------|
| Approval                                               | Length of approval period | 30 days             |
| Disapproval                                            | 30 days                   | 30 days             |
| Unable to Complete                                     | 30 days                   | 30 days             |
| Application Withdrawn (except on Invalid applications) | 30 days                   | 30 days             |

A new application is required if not resubmitted within 30 days.

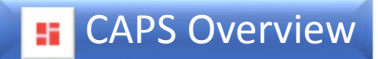

#### Survey / Application 🛛 🛧

- 📋 New Survey
- 😑 Pending Surveys
- 🔽 Submitted Surverys

| O | Pending Applications |  |
|---|----------------------|--|
|   |                      |  |

Clicking the three red dots located in the Actions column opens a submenu appears with the following options: resubmit, attach documents, application package, referral history, and determination documents.

|     | Agency  | Name/No : DI              |                    |               |                     |        |
|-----|---------|---------------------------|--------------------|---------------|---------------------|--------|
|     | Show 10 | ) ▼ Entries               |                    |               |                     |        |
|     | Actions | Survey Number Application | Number Client Name | HRA Client ID | Transmit Date       | Agency |
|     |         | □ ▼                       | >                  | >             | A   A               |        |
|     | ÷       | 3                         | WI                 | 1             | 06/10/2020 12:00 AM | 1      |
|     | ÷       | 3                         | NC                 | 2             | 03/19/2019 12:00 AM | 1      |
| nit | :       | 3                         | C4                 | 2             | 03/18/2019 12:00 AM | 1      |

Application Package

Referral History

Determination Documents

#### CAPS Overview

ReSubmit

Attach Documents

Application Package

Referr

**Resubmit** allows the user resubmit/copy the application package. If **Yes** is selected the previously submitted application will be copied into a new application. If updates were required for the application, the user must ensure that the information is corrected as instructed in the determination letter and that all necessary supporting documentation has been reattached and reviewed prior to being resubmitted. If you have data entered the psychosocial assessment, psychiatric evaluation, or the mental health report they will be copied over into the new application.

Assistance, Supplemental Nutritional Assistance Program and prior supportive housing/coordinated assessment records and that m

agency has on file the original form signed by the applicant.

| Referral History                                      |                                                                                                | Consent                                                                                                    | Submit TADs by 10th of the month.                                                                                                    |
|-------------------------------------------------------|------------------------------------------------------------------------------------------------|----------------------------------------------------------------------------------------------------|----------------------------------------------------------------------------------------------------|
| Determination Documents                               | Confirm ReSubmit                                                                               | Consent                                                                                                    |                                                                                                    |
|                                                       | Wish to Resubmit/Copy the Application Package for client W                                     | Referring Agency : 11                                                                                                    | Date/Time Entered : 06/16/2020 08:28 AM                                                                                                    |
|                                                       |                                                                                                | Referring Site : 01                                                                                                    | ✓ Entered By : A                                                                                                    |
|                                                       | Yes No                                                                                         | Housing Program : Select                                                                                                    |                                                                                                    |
|                                                       |                                                                                                |                                                                                                    | Consent                                                                                                    |
| If <b>No</b> is selected, the user will be returned t | application will not be copied, and the to the the to the <i>Transmitted Application</i> list. | * I verify the applicant has signed the "New York City Hurr<br>Individual Health Information and Medicaid Records<br>and the "New York City Human Resources Administratio<br>Housing Application" consents. I also verify that these two<br>applicant's health information, including his or her mi | Consent Forms<br>man Resources Administration HIPAA Compliant Authorization for Disclosure of<br>s for the Coordinated Assessment Survey and/or Supportive Housing Application"<br>on Authorization for the Coordinated Assessment Survey (CAS) and/or Supportive<br>o consents have been signed within the last 180 days authorizing the release of the<br>ledical, mental health, HIV-related, alcohol and substance use treatment, Cash |

NOTE: The resubmit function is only available for 30 days.

## **CAPS Overview**

ReSubmit

|--|

Application Package

**Referral History** 

#### Determination Documents

**Attach Documents** will only be available on application packages that are already approved. It takes the user to the post approval section of the application package.

| Agency/Site<br>Approval Ex | e: 6 <sup>.</sup><br>k <b>piry Date</b> : 8/31. | СІ<br>/2021 Ар     | ent Name: R(<br>plication #: 3 | HRA Client # : 2 |                  |
|----------------------------|-------------------------------------------------|--------------------|--------------------------------|------------------|------------------|
| Application F              | Package                                         |                    |                                |                  | ~                |
| Determinatio               | n Documents                                     |                    |                                |                  | ~                |
| Post Approv                | al Documents                                    |                    |                                |                  | ^                |
| Attach Do                  | ocuments                                        |                    |                                |                  |                  |
| C                          | Document Type :                                 | Placement Document | - Post Transmission            |                  | r                |
|                            | File to Attach :                                |                    |                                | Browse Fi        | le               |
| Docum                      | ent Description :                               |                    |                                |                  | 0                |
| Actions                    | Туре                                            | Name               | Description                    | A                | Attached Date At |
|                            |                                                 |                    | No Documents To                | Show             |                  |
|                            | •                                               |                    |                                |                  | 4                |

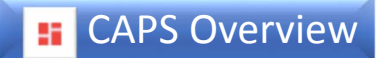

ReSubmit

Attach Documents

Application Package

**Referral History** 

Click on the blue bar to open a subfolder.

Viewer Documents.

Determination Documents

| Agency/Site: 1                  | Client Name : NO  | HRA Client #: 2 |   |
|---------------------------------|-------------------|-----------------|---|
| Approval Expiry Date: 9/30/2020 | Application # : 3 |                 |   |
| Application Package             |                   |                 | ~ |
| Determination Documents         |                   |                 | ~ |
| Post Approval Documents         |                   |                 | ~ |
| HRA Viewer Documents            |                   |                 |   |

Application Package opens a window displaying the client information and the following

subfolders: Application Package, Determination Documents, Post Approval Documents, and HRA

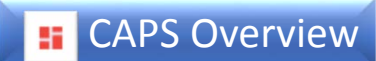

#### The *Application Package* contains all documents that were initially submitted with the application.

| Housing Application and Sup                | porting Documents          |                            |                       |                       |
|--------------------------------------------|----------------------------|----------------------------|-----------------------|-----------------------|
| Agency/Site : 1)<br>Approval Expiry Date : | Client Na<br>Applicatio    | me: JEI<br>on #: 3         | HRA Client #: 2       |                       |
| Application Package                        |                            |                            |                       | ^                     |
| Document Type                              | Description                | Document Name              | Attached Date-Time    | Attached By           |
| γ                                          | Σ                          | Σ                          | 5                     | 7                     |
| Psychiatric Evaluation                     | Psychiatric Evaluation     | Psychiatric Evaluation     | 09/17/2020 - 06:28 PM | G                     |
| Psychosocial Assessment                    | Psychosocial Assessment    | Psychosocial Assessment    | 09/17/2020 - 06:28 PM | G                     |
| Application Summary Report                 | Application Summary Report | Application Summary Report | 09/17/2020 - 06:28 PM | G                     |
| Coordinated Assessment Surv                | Assessment Survey Report   | Assessment Survey Report   | 09/17/2020 - 06:19 PM | G                     |
|                                            |                            |                            | 1 to 4 d              | of4 K < Page1of1 > >K |
|                                            |                            |                            |                       |                       |
|                                            |                            |                            |                       |                       |

Clicking on the <u>blue document</u> <u>name</u> in this column will allow the user to view the document

#### **EXAPS Overview**

**Determination Documents** takes users to the section of the *Application Package* that contains the determination package. Determination documents are dependent upon the outcome of the application. For approved applications, this subfolder will contain a *Determination Letter, NYC Housing and Homeless History Report,* and the *Vulnerability Assessment Report.* 

For applications that have been determined to be *Unable to Complete, Disapproved,* or *Application Withdrawn,* the *Determination Letter* will be the only document in this subfolder.

| Housing Application and Sup                  | porting Documents               |                                 |                                                                                                    |   |
|----------------------------------------------|---------------------------------|---------------------------------|----------------------------------------------------------------------------------------------------|---|
| Agency/Site: 1<br>Approval Expiry Date: 9/30 | Client I<br>0/2020 Applica      | Name:N<br>tion #:S              | HRA Client # : 2                                                                                                    |   |
| Application Package                          |                                 |                                 |                                                                                                    |   |
| Determination Documents                      |                                 |                                 |                                                                                                    | - |
| Document Type                                | Description                     | Document Name                   | Attached Date-Time Attached By                                                                                                    |   |
| □ ▼                                          | <u> </u>                        | Х (                             | I     Image: Second second secon |   |
| Determination Letter                         | Determination Letter            | 3                               | 03/22/2019 - 08:09 PM                                                                                                    |   |
| NYC Housing and Homeless H                   | NYC Housing and Homeless H      | <u>NYCHousingHomlessnessRep</u> | 03/22/2019 - 11:43 AM                                                                                                    |   |
| Vulnerability Assessment Report              | Vulnerability Assessment Report | VASummaryReport.pdf             | 03/22/2019 - 11:43 AM                                                                                                    |   |
|                                              |                                 |                                 | 1to3of3 I< < Page1of1 > >I                                                                                                    |   |

The *Determination Letter* contains the supportive housing eligibility outcome for the client. If there are questions regarding the determination users may contact the reviewer whose information is located on the letter. However, before doing so users are advised to take the time to thoroughly review all information contained in the letter. This information should also be compared to the supportive *Housing Description and Criteria Guide*, as this may address any questions regarding eligibility. If you are unable to resolve an issue with a reviewer, you may request to speak to a supervisor at any time.

#### **EXAPS Overview**

**Post Approval Documents** is used to add documents to support placement after the client has received an approval letter. This <u>is not</u> intended to submit clinical documentation for reassessment of supportive housing eligibility and <u>does not</u> re-enter the application into PACT unit's queue for review. If you've obtained additional documents and would like to have your client's existing application reassessed, a new application must be submitted.

Post Approval Documents displays any documents that have been added to the application by the placement entity, the supportive housing provider whom the client was referred to, or the referring agency. These documents are used to assist in the referral and placement of a client into supportive housing, for example, identifying documents such as birth certificates and non-driver's licenses. Any of the parties previously mentioned can add placement documents to approved applications for the duration of the approval.

| Agency/Sit<br>Approval E | e:<br>xpiry Date: 9/30 | /2020 Al          | ient Name :<br>oplication # : | HRA Client # : |    |
|--------------------------|------------------------|-------------------|-------------------------------|----------------|----|
| Application              | Package                |                   |                               |                | ~  |
| Determinat               | on Documents           |                   |                               |                | ~  |
| Post Appro               | val Documents          |                   |                               |                | ^  |
| Attach D                 | Documents              | Placement Documen | t - Post Transmission         | •              |    |
| Docur                    | File to Attach :       |                   |                               | Browse File    |    |
| Actions                  | Туре                   | Name              | Description                   | Attached Date  | At |
|                          |                        |                   | No Documents To Show          |                |    |

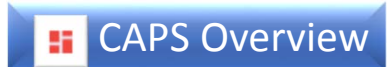

#### ReSubmit

Attach Documents

### Referral History take the user to the Referral Roster View.

Application Package

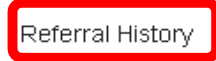

Determination Documents

|   | Referral Date |               | Eligibility                                                                                                    |                                                                                                    | Prioritization                                                                                                    |                                                                                                    | Service Needs                                                                                                    |                                                                                                    | Placement Criteria                                                                                                    |
|---|---------------|---------------|----------------------------------------------------------------------------------------------------|----------------------------------------------------------------------------------------------------|----------------------------------------------------------------------------------------------------|----------------------------------------------------------------------------------------------------|----------------------------------------------------------------------------------------------------|----------------------------------------------------------------------------------------------------|----------------------------------------------------------------------------------------------------|
| 8 |               | 7             | 5                                                                                                    | 7                                                                                                    |                                                                                                    | 7                                                                                                    |                                                                                                    | V                                                                                                    |                                                                                                    |
|   | 06/19/2019    |               | NY/NY III POP A; NYC 15/15 AD; High S                                                                                                    |                                                                                                    | Low                                                                                                    |                                                                                                    | Community Care; Level II                                                                                                    |                                                                                                    | [Borough Preferences]: B                                                                                                    |
|   | 06/19/2019    |               | NY/NY III POP A; NYC 15/15 AD; High S                                                                                                    | a z                                                                                                    | Low                                                                                                    |                                                                                                    | Community Care; Level II                                                                                                    |                                                                                                    | [Borough Preferences]: B                                                                                                    |
|   | 06/19/2019    |               | NY/NY III POP A; NYC 15/15 AD; High S                                                                                                    |                                                                                                    | Low                                                                                                    |                                                                                                    | Community Care; Level II                                                                                                    |                                                                                                    | [Borough Preferences]: B                                                                                                    |
|   |               |               |                                                                                                    |                                                                                                    |                                                                                                    |                                                                                                    |                                                                                                    |                                                                                                    | •                                                                                                    |
|   | 7             | Referral Date | Referral Date  Referral Date  Referral Date  Referral Date  Referral Date  Referral Date Referral Date Referra Date Referral Date Referral Date Referral Date Referral Dat | Referral Date         Eligibility           P         P         P         P           06/19/2019         NY/NY III POP A; NYC 15/15 AD; High S.         06/19/2019         NY/NY III POP A; NYC 15/15 AD; High S.           06/19/2019         NY/NY III POP A; NYC 15/15 AD; High S.         06/19/2019         NY/NY III POP A; NYC 15/15 AD; High S. | Referral Date         Eligibility           Image: Constraint of the state of the state of | Referral Date       Eligibility       Prioritization         P       P       P       P         06/19/2019       NY/NY III POP A; NYC 15/15 AD; High S       Low         06/19/2019       NY/NY III POP A; NYC 15/15 AD; High S       Low         06/19/2019       NY/NY III POP A; NYC 15/15 AD; High S       Low         06/19/2019       NY/NY III POP A; NYC 15/15 AD; High S       Low | Referral Date       Eligibility       Prioritization         P       P       P       P         06/19/2019       NY/NY III POP A; NYC 15/15 AD; High S       Low         06/19/2019       NY/NY III POP A; NYC 15/15 AD; High S       Low         06/19/2019       NY/NY III POP A; NYC 15/15 AD; High S       Low         06/19/2019       NY/NY III POP A; NYC 15/15 AD; High S       Low | Referral Date       Eligibility       Prioritization       Service Needs         P       P       Prioritization       Service Needs         06/19/2019       NY/NY III POP A; NYC 15/15 AD; High S       Low       Community Care; Level II         06/19/2019       NY/NY III POP A; NYC 15/15 AD; High S       Low       Community Care; Level II         06/19/2019       NY/NY III POP A; NYC 15/15 AD; High S       Low       Community Care; Level II         06/19/2019       NY/NY III POP A; NYC 15/15 AD; High S       Low       Community Care; Level II | Referral Date       Eligibility       Prioritization       Service Needs         P       P       Prioritization       Service Needs         06/19/2019       NY/NY III POP A; NYC 15/15 AD; High S       Low       Community Care; Level II         06/19/2019       NY/NY III POP A; NYC 15/15 AD; High S       Low       Community Care; Level II         06/19/2019       NY/NY III POP A; NYC 15/15 AD; High S       Low       Community Care; Level II         06/19/2019       NY/NY III POP A; NYC 15/15 AD; High S       Low       Community Care; Level II |

Close

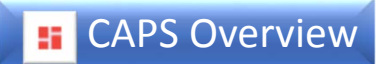

#### ReSubmit

Attach Documents

Application Package

**Referral History** 

Determination Documents

| Agency/Site: 1<br>Approval Expiry Date: 9/30 | Client<br>0/2020 Applie        | t Name:N .<br>cation #: 3 | RA Client #           | : 2         |
|----------------------------------------------|--------------------------------|---------------------------|-----------------------|-------------|
| Application Package                          |                                |                           |                       |             |
| Determination Documents                      |                                |                           |                       |             |
| Document Type                                | Description                    | Document Name             | Attached Date-Time    | Attached By |
| Y                                            | 5                              | 7                         | <br>1                 | Σ           |
| Determination Letter                         | Determination Letter           | 3                         | 03/22/2019 - 08:09 PM |             |
| NYC Housing and Homeless H                   | NYC Housing and Homeless H.    | <u>N</u>                  | 03/22/2019 - 11:43 AM |             |
| Vulnerability Assessment Report              | Vulnerability Assessment Repor | t <u>V</u>                | 03/22/2019 - 11:43 AM |             |

**Determination Documents** takes users to the section of the *Application Package* that contains the determination package.

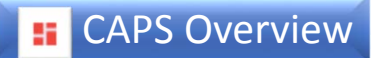

# Vacancy Control System

The *Vacancy Control System* menu allows users to access CoC Referrals (if applicable), Unit Roster, Scheduler, Referral Roster, Tenant Roster and TAD. This menu will only be available for users who are responsible for transmitting housing data.

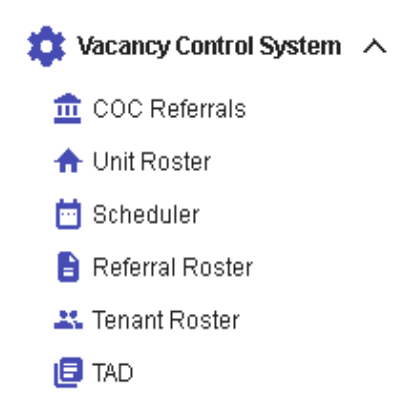

See the User Guides for step-by-step instructions for all Vacancy Control System functionality.

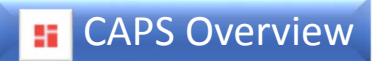

## 📩 Vacancy Control System \land

| -                 |  |
|-------------------|--|
| 🏦 COC Referrals   |  |
| 🛧 Unit Roster     |  |
| 📋 Scheduler       |  |
| 🔒 Referral Roster |  |
| 🚢 Tenant Roster   |  |

🖪 TAD

**Continuum of Care (CoC) Referrals** directs the user to a page that contains a list of the clients that have been referred to units that receive funding from the CoC via the Department of Housing Preservation and Development.

|        |         |             | Coordinated Ass         | sessment a       | nd Place | ment System     |           |              |             |         |
|--------|---------|-------------|-------------------------|------------------|----------|-----------------|-----------|--------------|-------------|---------|
| CoC R  | eferral | Queue [   ] |                         |                  |          |                 | System    | is going off | line at 4pn | n. 🌲    |
| Agency | Name:   | Select One  | ▼ Site Name:            | Select One       | Ŧ        | CoC Approval St | atus: Sel | ect One      |             | -       |
|        |         |             |                         |                  |          |                 |           |              | 4           | 0 🗖     |
| Action | Cli     | Ref HP      | Eligibility             |                  | Pri      | Ser Pla         | Co        | Las          | Las         | Las     |
|        |         |             | Y                       |                  |          | □ ∆   □ ∆       |           |              |             |         |
| :      | R,      | Р           | NY/NY III POP E; NYC 15 | /15 AD; NYC 15/  | SVA      | Borou           | Pendi     | Д            | 01/03/      | 01/03/  |
| ÷      | С       | F           | ΝΥ/ΝΥ ΙΙΙ ΡΟΡ Η         |                  | SVA      | Borou           | Pendi     | Z            | 01/03/      | 01/03/  |
| ÷      | D       | S           | NY/NY III POP A; NYC 1  | i/15 AD; High Se | SVA      | Com Borou       | Pendi     | J            | 01/03/      | 01/03/  |
| ÷      | F       | (           | NY/NY III POP A; NYC 1  | i/15 AD; High Se | SVA      | Com Borou       | Pendi     | J            | 01/03/      | 01/03/  |
| :      | т       | E           | NY/NY III POP A; NYC 1  | i/15 AD; High Se | SVA      | Com Borou       | Pendi     | J            | 01/03/      | 01/03/  |
| ÷      | R       | E           | NY/NY III POP A; NYC 1  | i/15 AD; High Se | SVA      | Com Borou       | Pendi     | J            | 01/03/      | 01/03/  |
| ÷      | Η       | F           | NY/NY III POP A; NY/NY  | Ш РОР H; NYC     | SVA      | Com Borou       | Pendi     | 2            | 01/03/      | 01/03/  |
| :      | E       | ŀ           | NY/NY III POP H         |                  | SVA      | Borou           | Pendi     | Z            | 01/03/      | 01/03/. |

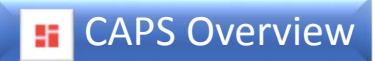

Vacancy Control System
 COC Referrals
 Unit Roster
 Scheduler
 Referral Roster
 Tenant Roster
 TAD

**Unit Roster** takes users to the unit roster for the sites assigned and allows them to update information for each unit within the program.

| and Placement System                      |        |                     |                   |                         |                                |   |
|-------------------------------------------|--------|---------------------|-------------------|-------------------------|--------------------------------|---|
| t Roster                                  |        |                     |                   |                         | Client Approvals are extended. | 1 |
| Site Name :                               | Select | •                   |                   |                         |                                |   |
| <sup>9</sup> rimary Service<br>Contract : |        |                     | *                 |                         |                                |   |
|                                           |        |                     | unit Roster [0/0] |                         |                                |   |
| Unit<br>Name                              |        | Unit features       | •                 | Prime<br>Servi<br>Contr | ary<br>ce<br>ract              |   |
| Contracting<br>Agency                     | *      | Rental<br>Subsidies | •                 | *                       |                                |   |
| Unit<br>Status                            | ٣      |                     |                   |                         |                                |   |
| Unit<br>Type                              | •      |                     |                   |                         |                                |   |

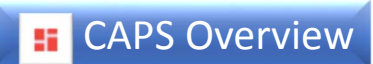

# 📩 Vacancy Control System 🔿

🏦 COC Referrals

🛧 Unit Roster

| - | Oalaadudaa |  |
|---|------------|--|
|   | Scheduler  |  |

🖹 Referral Roster

🚢 Tenant Roster

🖪 TAD

*Scheduler* allows the user to view and amend the schedule for upcoming supportive housing interviews.

| eduler   |             |         | Coordina        | ted Assessn      | nent and Place     | ement Systen       | ו                |                    |
|----------|-------------|---------|-----------------|------------------|--------------------|--------------------|------------------|--------------------|
|          |             |         |                 |                  |                    |                    | System is going  | offline at 4pm.    |
| jency: 7 |             |         | Site: Sel       | ect One          |                    |                    |                  | - GO               |
|          |             |         |                 |                  |                    |                    |                  |                    |
|          |             |         | 7               |                  |                    |                    |                  |                    |
| Previous | Today       | Next    |                 | Sep              | 6 - Sep 12, 2020   |                    | Month            | Week Day           |
|          | Sund<br>Sep | ay<br>6 | Monday<br>Sep 7 | Tuesday<br>Sep 8 | Wednesday<br>Sep 9 | Thursday<br>Sep 10 | Friday<br>Sep 11 | Saturday<br>Sep 12 |
| 8 AM     |             |         | 1               | · · ·            |                    |                    |                  |                    |
| 9 AM     |             |         |                 |                  |                    |                    |                  |                    |
| 10 AM    |             |         |                 |                  |                    |                    |                  |                    |
| 11 AM    |             |         |                 |                  |                    |                    |                  |                    |
| 12 PM    |             |         |                 |                  |                    |                    |                  |                    |
| 1 PM     |             |         |                 |                  |                    |                    |                  |                    |
| 2 PM     |             |         |                 |                  |                    |                    |                  |                    |

## **E** CAPS Overview

#### 🏥 Vacancy Control System 🔥

- 🏦 COC Referrals
- 🛧 Unit Roster
- 🛅 Scheduler
- 盲 Referral Roster
- 🚢 Tenant Roster
- 🖪 TAD

*Referral Roster* allows users to update referral outcomes for clients including interview outcomes and move in information.

|         | Coordinated Assessment and Placement System |                   |                    |                 |                |               |                       |            |  |
|---------|---------------------------------------------|-------------------|--------------------|-----------------|----------------|---------------|-----------------------|------------|--|
| Referra | al Roster                                   |                   |                    |                 |                | System        | is going offline at 4 | 4pm. 🍂     |  |
| Agency  | c 7                                         | S                 | ite:               |                 |                |               | •                     | GO         |  |
| Per     | nding: 15                                   | Overdue: 0        | Accepted/Pending A | Approval: 0     | In Progress: 0 | Move-In: 74   | Not Accep             | ted: 0     |  |
| Pe      | ending                                      | Completed         |                    |                 |                |               |                       |            |  |
| Action  | Status                                      | Client# - Referra | I Date Client Name | e(L,F) Referrir | ng Agency/Site | Eligibility   | Prioritization        | Service Ne |  |
| :       | Pending                                     | 2                 | P                  | 2               |                | NY/NY III POP | High                  | Communi    |  |
| :       | Pending                                     | 2                 | J                  | 2               |                | NY/NY Ⅲ POP   |                       | Level II   |  |
| ÷       | Pending                                     | 2                 | P                  | 2               |                | NY/NY Ⅲ POP   |                       | Communi    |  |
| :       | Pending                                     | 2                 | V.                 | 2               |                | NY/NY Ⅲ POP   | Medium                | Communi    |  |
| :       | Pending                                     | 2                 | SI                 | 2               |                | NY/NY Ⅲ POP   | Medium                | Communi    |  |
| :       | Pending                                     | 2                 | G                  | 2               |                | High Service  | Low                   | Communi    |  |

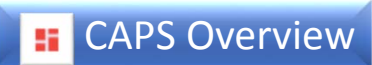

#### 😰 Vacancy Control System \land

- 🏦 COC Referrals
- 🛧 Unit Roster
- 🛅 Scheduler

|   | ٦ | Referral Roste |
|---|---|----------------|
| ſ | ж | Tenant Roster  |
|   | 0 | TAD            |

*Tenant Roster* allows users to move tenants in to and out of specific units for their assigned sites.

| Tenant | Roster      |    |             |         |       |                  |          | VCS Mov        | eln Function  | ality wi | ll be offline fr | om 17:0 | 0 today (09/ | 11/2020)    | , t |
|--------|-------------|----|-------------|---------|-------|------------------|----------|----------------|---------------|----------|------------------|---------|--------------|-------------|-----|
| Agency | : 7         |    |             | e:      | 0     |                  |          |                |               |          |                  |         | *            | G           | 0   |
| Tot    | al Units: 4 | 16 | Occup       | pied: 0 | 0     | <b>nline:</b> 46 | Offl     | i <b>ne:</b> 0 | Pendir        | ng Mo    | ve-ins: 0        | Pe      | nding Mov    | e-Outs: (   | כ   |
| My T   | Tenants     |    | Trans       | smitted |       |                  |          |                |               |          |                  |         |              |             |     |
|        |             |    |             |         |       |                  |          |                |               |          |                  |         |              | <b>b</b> -0 |     |
| Action | Unit#       |    | Unit Status |         | P     | rimary Service ( | Contract | Ren            | tal Subsidies |          | Client# - Refer  | ralDate | Tenar        | it Name (L, | ,F) |
|        | <           | 7  |             |         | 7   [ |                  |          | ∑   [          |               | 7        |                  |         | ▼            |             |     |
| :      |             |    |             |         |       |                  |          |                |               |          | 8                |         | G            |             |     |
| :      |             |    |             |         |       |                  |          |                |               |          | 1                |         | N            |             |     |
| :      |             |    |             |         |       |                  |          |                |               |          | 1                |         | T.           |             |     |
| :      |             |    |             |         |       |                  |          |                |               |          | 1                |         | N            |             |     |
| :      |             |    |             |         |       |                  |          |                |               |          | 1                |         | G            |             |     |
| :      |             |    |             |         |       |                  |          |                |               |          | 1                |         | н            |             |     |

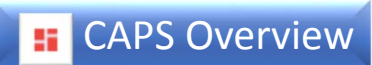

🏥 Vacancy Control System 🔥

- 🏦 COC Referrals
- 🛧 Unit Roster
- 🛅 Scheduler
- 盲 Referral Roster
- 🚢 Tenant Roster
- 🖪 TAD

**TAD** takes users to the **Turn Around Document (TAD) Submission** which allows users to submit monthly occupancy reports for their assigned sites.

|        | Coordinated Assessment and Placement System |               |                |              |                         |                             |  |  |  |
|--------|---------------------------------------------|---------------|----------------|--------------|-------------------------|-----------------------------|--|--|--|
| TAD S  | ubmission                                   |               |                |              | System                  | s going offine at 4pm 🛛 🍂 🍳 |  |  |  |
| Agency | <b>/ Name:</b> 6                            |               | Site Name: All |              |                         | GO                          |  |  |  |
|        | NotSubmitted(O                              | verdue): 2410 | in Pro         | gress: 6     | Pending Verification: 1 | Verified: 4                 |  |  |  |
| Pe     | ending                                      | Transmitted   |                |              |                         |                             |  |  |  |
|        |                                             |               |                |              |                         | C 🖪                         |  |  |  |
| Action | Site Name                                   |               | Reporting      | Mo Reporting | Year Updated By Updated | Date Status                 |  |  |  |
|        |                                             |               | ▼              | ▼            | Σ   Σ   _mm/            | Δ         Δ                 |  |  |  |
|        | N                                           |               | July           | 2020         |                         | Overdue                     |  |  |  |
|        | N                                           |               | July           | 2020         |                         | Overdue                     |  |  |  |
|        | P <sup>1</sup>                              |               | July           | 2020         |                         | Overdue                     |  |  |  |
|        | 21                                          |               | July           | 2020         |                         | Overdue                     |  |  |  |
|        | P                                           |               | July           | 2020         |                         | Overdue                     |  |  |  |

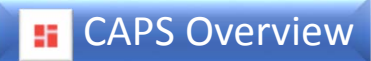

# System Administration

System administration contains the sub menu agency/site profile, user security and reports. This menu option will only appear if your user ID role is a system administrator.

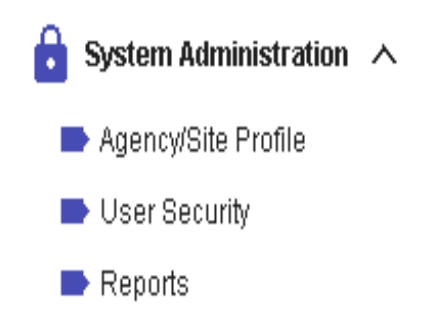

## **E** CAPS Overview

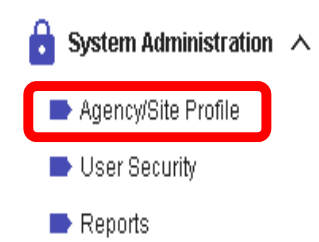

**Agency/Site Profile** allows system administrators to update limited aspects of their programs' profile and submit requests for new sites.

|      |             |             | Coordinated Ass | sessment ar    | nd Placement System           |                                 | 6        |
|------|-------------|-------------|-----------------|----------------|-------------------------------|---------------------------------|----------|
| Agei | ncy Site N  | laintenance |                 |                |                               | System is going offline at 4pm. | <b>4</b> |
|      | Request New | Site        |                 |                |                               |                                 |          |
| Age  | ency Name   | J           |                 | Agency Address |                               |                                 |          |
|      |             |             |                 |                |                               | C                               | 28       |
| A    | Agenc       | Site Name   |                 | Site St        | Housing Program Model/Site ty | Site Location                   |          |
| :    | 6           | В           |                 | Active         | SUPPORTIVE HOUSING PROVIDER   |                                 |          |
| 1    | 6           | R           |                 | Active         | SUPPORTIVE HOUSING PROVIDER   |                                 | umns     |
| 1    | 6           | Ι           |                 | Active         | CASE MANAGEMENT SERVICES      |                                 | 7        |
| :    | 6           | C           |                 | Active         | CONTINUING DAY TREATMENT P    |                                 | ilters   |
| :    | 6           | н           |                 | Active         | MENTAL HEALTH SERVICE         |                                 |          |
| 1    | 6           | К           |                 | Active         | SUPPORTIVE HOUSING PROVIDER   |                                 |          |
| ÷    | 6           | S           |                 | Active         | SOMH & OTHER RESIDENTIAL TRE  |                                 |          |
| :    | 6           | V           |                 | Active         | SUPPORTIVE HOUSING PROVIDER   |                                 | _        |

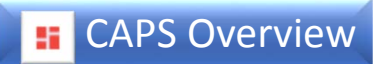

## 🔒 System Administration \land

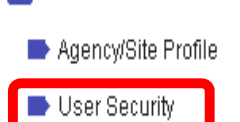

🕨 Reports

User Security allows System Administrators to create and deactivate user ids for assigned sites.

| Coordinated Assessment and Placement System |                                                     |          |         |                   |              |          |        |            |                   |               |
|---------------------------------------------|-----------------------------------------------------|----------|---------|-------------------|--------------|----------|--------|------------|-------------------|---------------|
| User A                                      | dminist                                             | tratio   | n       |                   |              |          |        | System i   | s going offline a | it 4pm. 🛛 🍂 🌢 |
| Ad                                          | ld New Us                                           | ser      |         |                   |              |          |        |            |                   |               |
| Display<br>Agenc                            | Display Users based on selection:<br>Agency Name: 6 |          |         | on:<br>Site Type: | Select One   | ▼ Site   | Name:  | Select One | Ŧ                 | GO            |
| Agency:                                     | 67                                                  |          |         |                   |              |          |        |            |                   | Ð 🖬           |
| Action                                      | Name (                                              |          | User ID | Juniper           | Level Access | Site – S | User S | Sta Email  | Office P          | Last Log      |
|                                             |                                                     | <b>V</b> |         | Σ   Δ             |              | Σ   Σ    |        |            | ·   7             | >             |
| ÷                                           | А                                                   |          | А       | Yes               | STAFF        |          | Ι      | d          | 7                 | 06/24/2016    |
| Unde                                        | ata                                                 | <b>п</b> | F       | Yes               | STAFF        |          | Ι      | f          | 7                 | 01/30/2019    |
| Opua                                        | ale                                                 | N        |         | Yes               | STAFF        |          | Ι      | n          | 7                 | 10/16/2009    |
| :                                           | Д                                                   |          |         | No                | SYS ADMIN    |          | А      | Ł          | 2                 | 08/31/2020    |
| ÷                                           | А                                                   |          | А       | Yes               | STAFF        |          | А      | C          | 7                 | 04/11/2018    |
| ÷                                           | А                                                   |          | С       | Yes               | SUPERVISOR   |          | А      | с          | 7                 | 11/27/2019    |
| ÷                                           | А                                                   |          | Δ       | Yes               | STAFF        | 5        | А      | iz         | 7                 | 07/14/2020    |
| :                                           | Д                                                   |          |         | Yes               | STAFF        | 0        | Ι      | r          | 7                 | 07/08/2008    |

The three red dots located in the **Actions** column opens a submenu that will allow the System Administrators to make updates for the selected user

# **E** CAPS Overview

# Information

Information contains submenus for Housing Resources, Announcements, and Training.

| 💼 Information \land | Housing Resources includes information about various housing programs such as city                                    |
|---------------------|----------------------------------------------------------------------------------------------------|
| Housing Resources   | FHEPS, supportive housing, etc.                                                                                       |
| Announcements       | Announcements contains releases on CAPS updates.                                                                      |
| Training            | <i>Training</i> contains tip sheets, guides, and other learning tools to help users increase their knowledge of CAPS. |

## **General Information**

- CAPS sessions will time out after 10 minutes of inactivity (i.e. activity is saving the application or going to a new tab/page), maximum session permitted 60 minutes.
- If you have technical questions/issues on how to use the **system**, contact the **CAS Help Desk at** hracassupport@hra.nyc.gov
- If you have problems logging into the system, contact the ODSM Help Desk at missecurityadmin@dss.nyc.gov

To learn more about Supportive Housing and CAPS visit:

https://www1.nyc.gov/site/hra/help/supportive-housing.page https://www1.nyc.gov/site/nycccoc/caps/caps.page

## **Continuing Your CAPS Learning**

Below are some recommended reference materials that can be found in the CAPS training and/or announcement section to help develop your knowledge of CAPS:

#### If you complete supportive housing applications:

•NYC Supportive Housing Application Module

•Supportive Housing Descriptions and Criteria

•Standardized Vulnerability Assessment Criteria Fact Sheet

•Suggested Outline for the HRA 2010e Psychiatric Summary: CUCS Guide

•Professionals to Complete Psychiatric Evaluations Expanded

•Understanding the NYC Vulnerability Assessment Training

•CAPS Reference guide and video

#### If you are a housing provider:

•Completing the TAD

•VCS Completing Rosters

•Agency Site Request and Maintenance